# <u>ご注意</u>

・参加者のマイク音声・カメラ映像は配信されません。

- •スマートフォン・タブレットで視聴される場合、Zoom アプリのインストールが必要です。 ・パソコンはブラウザでのご視聴も可能です。
- ・Zoom アプリ、又はブラウザが最新版になっているかをご確認ください。
- ・無線(Wi-Fi/モバイル通信)で接続される場合、電波の良い場所でご視聴ください。
  ※モバイル通信で視聴する場合、通信量が消費されます。
- ・ご使用の端末のセキュリティ制限により Zoom を利用できない場合がございます。

#### スマートフォン・タブレット端末からご参加

アプリケーションのダウンロード

下記の QR コードをスキャンし、お使いの端末に Zoom アプリをインストールしてください。

Phone/iPad シリーズ

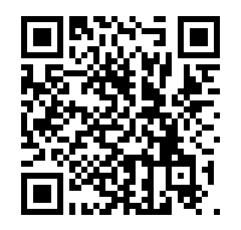

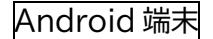

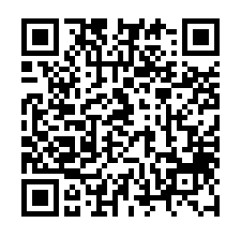

### <u>パソコンの Web ブラウザからのご視聴方法</u>

- 1. 参加 URL にアクセスしてください。
- 2. ミーティングを起動
- 3. ミーティングを【ブラウザから起動】をクリック

ご視聴できない場合は下記をお試しください ・ブラウザを閉じて再度立ち上げてみてください。 ・別の種類のブラウザで視聴してみてください。

## パソコンの Zoom アプリからご参加

1. アプリケーションのダウンロード

下記 Zoom ダウンロードページからアプリケーションをダウンロード・インストールしてくだ さい。

【Zoom 公式サイト】<u>https://zoom.us/support/download</u>

2. ZOOM アプリの起動

参加用 URL を開くと、Zoom を開きますか?のダイアログが表示されますので、【Zoom Meetings を開く】を選択してください。

### 音声が聞こえない場合の対処方法

 オーディオをオンにする/Zoom アプリ 画面左上のスピーカーアイコンが×表示になっている場合は音声が鳴りません。アイコン をタップしてください。

PC の場合:

画面左下の【オーディオ設定】をクリックして設定画面を開きます。 スピーカーの音量をチェックしてください。音量がゼロになっていると音声が鳴りません。

2. 上記の方法で解決しない場合 お使いの端末のボリュームがオフ/ゼロになっていないかご確認の上、調整を行ってくだ さい。